# **Alpha Marquee Control**

ActiveX Developer's Reference

Version 2.0

Copyright © 2002 Adaptive Micro Systems, Inc

## INTRODUCTION

The Marquee Control is a development tool designed to ease communication with an Alpha Marquee Display.

The Marquee Control is an ActiveX Control. As such, it should function in any container that supports the ActiveX standard.

The Marquee Control can display predefined messages, stored in 'Message Files' in XML format, or can be used to display messages created at run-time.

The Message Manager utility is provided with the Control to allow message creation, modification, and deletion. A given message file can hold as many messages as desired.

The Marquee Control offers multiple modes of operation for displaying different types of data.

## SYSTEM REQUIREMENTS

Microsoft Internet Explorer 5.0 (or greater)

Must be installed on the machine, but does not need to be the default browser. IE is not used by the Control, but it does make use of some libraries installed with IE.

Internet Explorer 4.01 can meet this requirement if the 'xmlredist.exe' is used to upgrade the needed libraries. This file is run automatically upon installation if needed. If Internet Explorer 4.01 is installed after the Control, 'xmlredist.exe' must be run before the Control will function properly.

A design environment that supports ActiveX controls. The Control should function in any ActiveX container, such as Visual C++, compatible manufacturing software/Human Machine Interface (HMI), as well as business applications such as Microsoft Excel.

NOTE: The following five containers have all been tested and message samples for them are available upon installation:

Microsoft Visual Basic 6.0 SP3 GE Cimplicity 4.01 SP3 Intellution iFix 2.1 Rockwell RSView32 6.20.49 Wonderware Intouch 7.1

Serial or LAN connection to an Adaptive Alpha Marquee.

## **GETTING STARTED**

Open the container to be used in its design environment.

Load / Install the Control within the container if needed.

For example, in Visual Basic, the Control must be selected under "Components", or in Wonderware's Intouch, an ActiveX Control must be installed with the Installation Wizard.

Place an instance of the Control in your application.

Bring up the Control's property pages. Set properties to desired values.

Minimally: set **MarqueeAddress** on the 'General' tab, and set LAN or Serial properties on the 'Communication' tab.

Place code in a script/event/function to call the **Initialize** (or **InitializeAdv**) method upon startup.

As desired, add code or objects to call methods of the control.

Run application.

## **GENERAL USE**

#### **Initialize the Control**

The **Initialize** (or **InitializeAdv**) method should be called before any other method on the Control. Startup scripts/events of the containing application are a good place to do this.

#### Pre-defined Messages

Calling **ChangeMode** makes use of other properties on the Control. Make sure to set these properties before calling **ChangeMode**.

For example, to display a template, the **TemplateName** and **MessageFile** properties should combine to reference an existing template in an existing file. Thus, in Visual Basic:

Marquee1.MessageFile = "c:\AMS Marquee\Demos\demoMessages.xml" Marquee1.TemplateName = "Status" Marquee1.ChangeMode("Template")

If one file contains all the templates to be used by the application, **MessageFile** can be set at design time on the 'General' property page. Then, the property does not need to be set through code each time the Control changes mode.

If the message contains variables, those variables can be updated with a call to the **UpdateVariable** (or **UpdateVariableAdv**) method.

#### **Custom Messages**

Messages can be created through code with a single call to the **QuickDisplay** method. Attributes of the message are sent as parameters to the method.

#### **Other Functionality**

The **ResetBoard** method can be used to send a reset signal to the marquee. This causes the marquee to run through its startup routine. The reset is a "soft" reset that is non-destructive to the marquee's internal memory.

The **Clear** method can be used to remove all messages from the marquee.

## CHANGES

#### Changes in 1.0.2

1. New: Addition of **UpdateVariableAdv** method.

An extended version of the **UpdateVariable** method has been added to the Control entitled **UpdateVariableAdv**. This new method retains all functionality of **UpdateVariable** and adds two optional parameters that control the variable's color and flash state.

Flashing a template variable decreases update speed. By design, while showing a template, the marquee uses zero delay between updates to its display. This allows all variables on the marquee to be updated as fast as possible. However, a non-zero delay is used when flashing a variable in order to allow time for the flash to be visible. This delay causes the performance decrease.

Depending on the type of data shown, this behavior may or may not be acceptable. If realtime data is the goal, avoid flashing variables. If an update approximately every 3-5 seconds is acceptable, flashing variables are a viable option.

2. Change: Communication property availability.

In an effort to make the Control as flexible as possible, the "design-time only" attribute of several properties has been lifted. The following properties are modifiable through code, at run-time, until the **Initialize** (or **InitializeAdv**) method is called:

MarqueeConnectMode NetworkAddress NetworkPort SerialComPort SerialBaudRate SerialParity SerialDataBits SerialStopBits

Once **Initialize** (or **InitializeAdv**) has been called there should be no need to change these properties, and thus they are not modifiable.

## Changes in 1.1 (or 1.0.4)

1. Fix: DoEvents

- A. The Control calls DoEvents after each transmission in TCP/IP mode. This relieves the enduser from calling DoEvents.
- B. Recompilation with Visual Studio 6.0 SP5 should fix the bug where multiple controls using the TCP/IP communication can cause communication loss of if not separated by DoEvents.

For example, if two Marquee controls were used, Marquee1 and Marquee2, sending data to both without separating them with a DoEvents usually resulted in only the second send being successful:

| Marquee1.UpdateVariable("test", 1)<br>Marquee2.UpdateVariable("test", 1)             | ' Clobbers the call by Marquee1 |
|--------------------------------------------------------------------------------------|---------------------------------|
| Marquee1.UpdateVariable("test", 1)<br>DoEvents<br>Marquee2.UpdateVariable("test", 1) | ' OK because of DoEvents call   |

With version 1.0.4 (or later), the first scenario should function properly.

Service Pack 4 for Visual Studio supposedly fixes this issue with an update to the Winsock Control. Microsoft Knowledge base Article: Q245159. (The Marquee Control uses the Winsock Control for TCP/IP communication.)

2. New: Addition of **ResetCommunication** method.

Serial mode: Closes COM port if stranded open.

TCP/IP mode: Closes socket connection, attempts to re-establish the socket connection.

A boolean return value indicates success/failure of method call.

#### Changes in 2.0

1. New: Addition of **InitializeAdv** method.

An extended version of the **Initialize** method has been added to the Control entitled **InitializeAdv**. This new method retains all functionality of **Initialize** and adds an optional parameter that controls whether the TCP/IP connection is opened and closed for every transmission to the marquee. With the **Initialize** method, when using TCP/IP, the Control creates a permanent socket connection.

NOTE: opening and closing the TCP/IP connection for every transmission updates the marquee at a slower rate than having a permanent socket connection.

- 2. Change: Supports multiple pages and multiple modes in templates. The Message Manager was updated to allow users to create templates that have multiple pages and/or text that rotates along the bottom of the marquee. The Control supports this new type of template and displays it appropriately.
- 3. New: Supports Simulating messages

The AlphaNET simulator (alphasim.exe) was installed with the control. By selecting the "simulate" option on the Communication tab of the Properties page of the Control, messages can be sent to the simulator instead of to a marquee display.

#### 4. New: Addition of GetSocketState method

This method will allow the user to find out the current state of the socket connection. The states that might be seen are: Closed [0] Closing [8] Connected [7] Connecting [6] Connection Pending [3] Error [9] HostResolved [5] Listening [2] Resolving Host [4] Unknown [#] (where # would be the number returned by the Winsock control)

## COMPATABILITY

Version 2.0 of the Control is backward compatible with all applications created using earlier versions of the Control. That is, version 2.0 of the Control maintains all COM class and interface IDs.

## MODES

The Control can function in several different modes.

#### Template Mode

Template mode is designed for displaying production information or statistics. Originally, Templates were designed to fill the marquee display and would not move on and off the marquee. Only color (per character) and font (per template) attributes are available.

This version of the Control supports a multiple page template type. This type of template supports multiple pages of information to be displayed on the marquee. The font selected applies to the whole page of the template. A different font can be selected for each page of the template. In addition, each page of the template can have a different hold speed. The hold time for each page is based on Adaptive's standard hold speeds (Speed 1 through Speed 5 or No Hold Speed). This new template type also supports a single line of text to be rotated across the bottom of a marquee. The non-rotating text still allows color selection per character. The character color selected at the time the template is saved is the color the rotating text will be. The rotating text does not allow variables.

Parts of the template (on the original template or the non-rotating portion of the multiple page template) can be configured statically to display labels, such as "Machine#" or "Parts/Hr". Other parts of the template can be configured to show variables, like the current value of a machine number or parts per hour. Variables can be updated at any time using the **UpdateVariable** (or **UpdateVariableAdv**) method.

Example:

Parts/Hr: XXXX Count: XXXX Machine #: XX

The Message Manager utility is used to design Template messages.

#### String Mode

String mode is intended for use with messages that have movement. Color, font, mode, position, speed and special attributes are available for strings. Color can be selected on a character basis; remaining attributes affect the complete string.

Example: "Shift 2 has met its production goal!" can be configured to scroll left to right, at low speed, across the middle of the marquee, with various colors, in five high standard letters.

String mode supports variables, which are updated by calls to the **UpdateVariable** (or **UpdateVariableAdv**) method. Therefore, the above example could be easily be used for shift 3 or 4 by making the shift number a variable.

The Message Manager utility is used to design String messages.

#### Alarm Mode

Alarms are Strings that must be acknowledged before other messages can be displayed. However, unlike Strings, Alarms do not support the ability to define variables.

The Control will maintain an internal queue of alarms. All alarms in the queue will be displayed one after another in a round-robin manner

Alarm mode can be entered explicitly or implicitly.

- Calling the ChangeMode function will explicitly put the marquee in alarm mode. If no alarms are in the Control's queue, nothing will be displayed on the marquee. Alarms can be added and acknowledged as needed with the AlarmAdd, AlarmAcknowledge, and AlarmAcknowledgeAll functions. When all alarms have been acknowledged, the marquee displays nothing. The marquee will remain in alarm mode until a call to ChangeMode switches the current mode.
- Adding an alarm with the **AlarmAdd** function will implicitly put the marquee in alarm mode. If the Control is already in alarm mode, the alarm is added to the Control's queue. If the Control is not in alarm mode, it will save its settings, enter alarm mode, and add the first alarm to its queue. Additional alarms can be added; any alarm can be acknowledged. Once the last alarm has been acknowledged, the Control will revert to its saved settings (displaying what it was before entering alarm mode.)

#### No State

The Control does not have to keep an internal state. The Control can simply be used as an interface to the marquee if desired. This can be accomplished by using only the **QuickDisplay** and Strings that contain no variables.

Alarm mode requires the Control to keep an internal queue of alarms to rotate to the marquee. Templates and Strings with variables require the Control to keep an active list of available variables and where they are located. Thus, these modes cannot be used in a stateless manner.

## CONNECTIONS

#### Communication

#### Serial

Each Control is configurable at design time to use a specific COM port. The COM port is opened and closed as needed by the Control. Thus, multiple Controls can be configured to use the same COM port.

#### TCP/IP

Each Control is configurable at design time to use a specific remote IP address and remote port. Thus, you must know during design, the marquee ethernet adapter's IP address and the port to which the marquee is connected.

Due to the overhead of creating a socket connection with the ethernet adapter, the socket connection is made when the Control is initialized, and terminated when the Control terminates. (This is true if you use the **Initialize** method or if you use the **InitializeAdv** method, passing nothing or False for the optional parameter to open and close the TCP/IP connection on each transmission.) Note that this is different from Serial communication. Since a Control maintains

the socket to the ethernet adapter, only one Control can use a given IP address. It is possible to use the **IntializeAdv** method (passing True for the optional parameter to open and close the TCP/IP connection on each transmission) to set the socket connection to work the same as the Serial communication. As stated, this will cause additional overhead and updates to the marquee will appear rather slow.

#### Simulate

Each Control is configurable at design time to use the AlphaNET simulator to view messages, instead of sending directly to a marquee display. Any message sent will show up in the simulator (alphasim.exe). How the message is displayed in the simulator is how it will show up on the display (assuming you set the simulator to the same marquee display you are using.)

#### Single marquee per connection

If each marquee has its own IP address or COM port, the application simply needs one Control per marquee.

#### Multiple marquees per connection

It is possible to "chain" marquees together. In this situation, from the perspective of the local computer, multiple marquees exist at one connection (be it a COM port or IP address.)

#### Serial

When multiple marquees exist behind one COM port, the number of Controls needed depends on how the marquees are to be used.

If all the marquees are to display the same data, they can be thought of as one marquee. Thus, only one Control is needed. Simply set the Control's **MarqueeAddress** property to '00' to broadcast to all marquees.

If the marquees are to display different data, one Control per marquee will be needed. Configure each Control to use the given COM port, and set the **MarqueeAddress** property to the address of a single marquee.

#### TCP/IP

When multiple marquees exist behind one IP address, less flexibility exists. Only one Control can access the IP address since the Control maintains a socket connection to the adapter at that address, as discussed above.

If all the marquees are to display the same data, they can be thought of as one marquee. Thus, only one Control is needed. Simply set the Control's **MarqueeAddress** property to '00' to broadcast to all marquees. This is the same as a Serial connection.

The difference becomes apparent when the marquees are to display different data. A Control only has one internal state. Since the marquees are to display different data, multiple controls are required. However, only one Control can use the single IP address. Thus, if the Control monitors states (Templates, Strings with variables, or Alarms), all marquees at the IP address must display the same data.

If the Control can be used in a "stateless" mode, the marquees can display different data. Prior to any communication with the marquees, simply reset the **MarqueeAddress** property to the desired marquee. Stateless operation means using **QuickDisplay** and Strings with no variables.

## MESSAGE MANAGER UTILITY

Templates, Strings, and Alarms are stored in message files to be used by the Control. The messages are stored in XML format, hence the ".xml" extension. The Message Manager utility is installed in the same directory as the Marquee Control. A sample message file, "demoMessages.xml" is installed in the 'Demos' directory.

Message files can contain any number of Alarms, Templates, and Strings.

#### **User Interface**

The Message Manager utility provides a user interface for creating the Message files. The main window is divided into two panes.

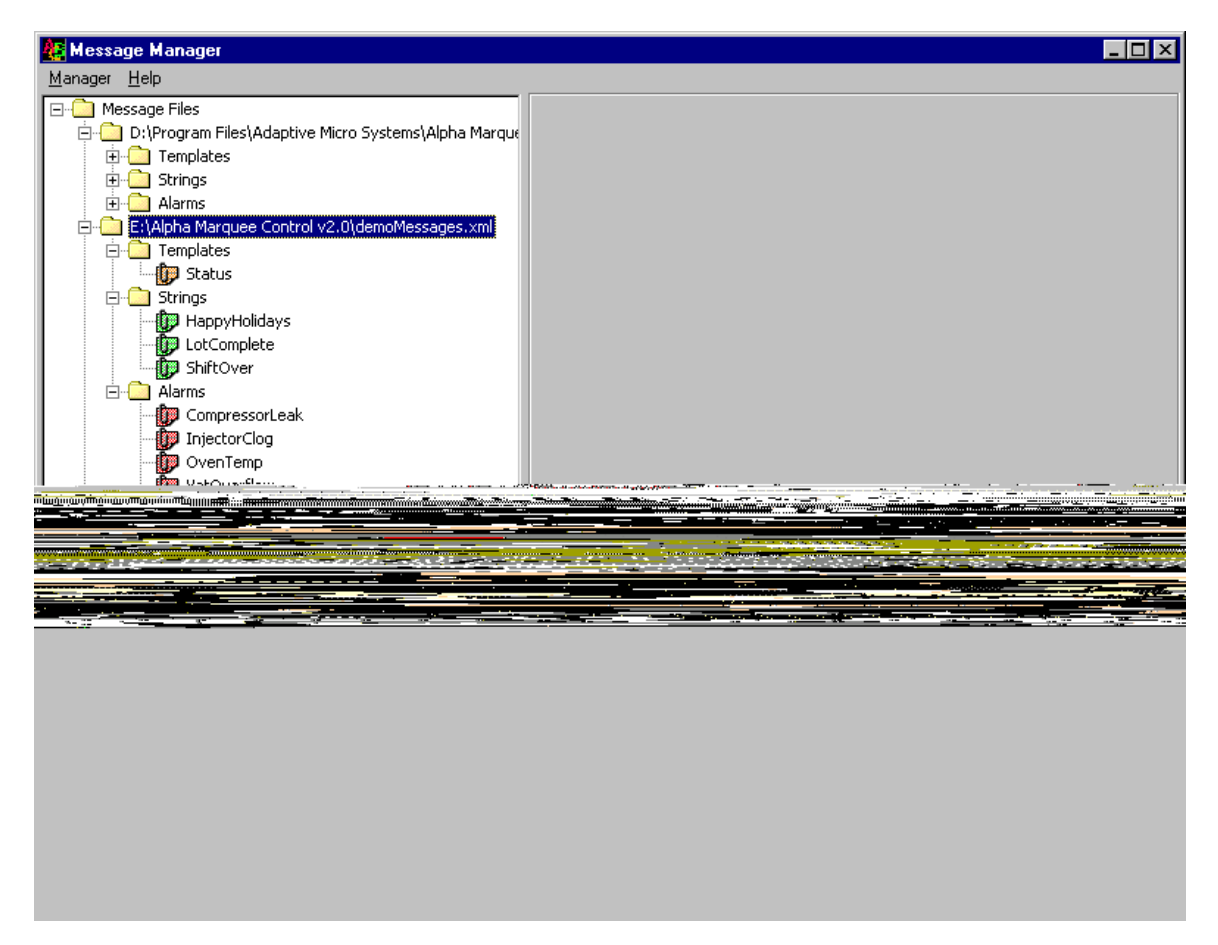

The left pane operates much like the standard Windows Explorer. Message files can be added and removed as desired. When a message file is loaded, the contained messages are grouped by type. When a single message is selected, an editor should appear in the right pane and load the selected message.

The right pane displays an editor specific to the type of message selected. The original Templates and the new 'multiple page' Templates have their own editors while Strings and Alarms share a third editor.

#### Templates

Selecting an original Template from the tree causes the Template to be displayed on the right. (These have an orange paper clip icon.)

| 🏭 Message Manager                                                                                                    |                                                                                             |
|----------------------------------------------------------------------------------------------------|---------------------------------------------------------------------------------------------|
| <u>M</u> anager <u>H</u> elp                                                                                                    |                                                                                             |
| Message Files     D:\Program Files\Adaptive Micro Systems\Alpha Marque     D:\Program Files\Adaptive Micro Systems\Alpha Marque     D:\Program Files\Adaptive Micro Systems\Alpha Marque     D:\Program Files\Alpha Marquee     Alarms     D-D E:\Alpha Marquee Control v2.0\demoMessages.xml     D-D Templates     D-D Templates     D-D T                                                                                                    | Template       Font:     Columns:       S7 $2$ $13$ Layout: $2$ $2$ $2$ $k$ $k$ $x$ $x$ $x$ |
| Strings     HappyHolidays     ShiftOver     Alarms     OwnressorLeak     OvenTemp     OvenTemp     Statuse Control v2.0\test.xml                                                                                                    |                                                                                             |
| Implaces<br>Implaces<br>Implac | Character Color: Red  View Font Size:                                                       |
|                                                                                                    | Add     Name       Iotnumber     goodparts       Delete     John State                      |
| · · · · · · · · · · · · · · · · · · ·                                                                                                    | <u>S</u> ave                                                                                |

- The controls at the top determine template attributes. Rows and Columns determine the size of the grid just below. Font determines what font will be used on the marquee. This selection has no visual implications on the grid.
- The grid represents the marquee.
- Color will change the color of the cursor at its current location. Selecting several cells or a variable will change the color of all selected cells.
- View Font Size only adjusts the size of the font used in the grid. This is for user convenience only and has no effect on the message displayed on the marquee.
- Variables can be defined by selecting cell(s) on the grid, typing a name in the Variables section at the bottom, and clicking Add. The list box shows all defined variables for the Template. The variable's name is used in later calls to UpdateVariable (or UpdateVariableAdv).
- The Save button at the bottom saves the Template to the file.

Selecting a new 'multiple page' Template from the tree causes the Template to be displayed on the right. (These have a blue paper clip icon.)

| 🌆 Message Manager                                                                                                    |                                                                                                    | × |
|----------------------------------------------------------------------------------------------------|----------------------------------------------------------------------------------------------------|---|
| <u>M</u> anager <u>H</u> elp                                                                                                    |                                                                                                    |   |
| Message Files     D:\Program Files\Adaptive M     D:\Program Files\Adaptive M     D:\Prog | Page 1 of 2 Template Font: S7 S7 Columns: S7 Layout: Character Color: Red View Font Size:  View Font Size:  Character Color: Red Delete                                                                     |   |
|                                                                                                    | Optional Text to Rotate on Bottom of Page:         Text to rotate on bottom of marquee!         Page Hold Speed: None         Previous Page       Next Page         Add Page       Remove Page         Save |   |

- The controls at the top determine template attributes. Rows and Columns determine the size of the grid just below. Font determines what font will be used on the marquee. This selection has no visual implications on the grid.
- The grid represents the marquee.
- Color will change the color of the cursor at its current location. Selecting several cells or a variable will change the color of all selected cells.
- View Font Size only adjusts the size of the font used in the grid. This is for user convenience only and has no effect on the message displayed on the marquee.
- Variables can be defined by selecting cell(s) on the grid, typing a name in the Variables section at the bottom, and clicking Add. The list box shows all defined variables for the Template. The variable's name is used in later calls to UpdateVariable (or UpdateVariableAdv).
- Text to rotate on the bottom of the marquee can be typed in. This is optional and the color in the color combo box at the time the template is saved is the color the text to rotate will be.

- If there is text to be rotate, the Page Hold Speed will be grayed out, as it is not possible to have a hold speed for the rotate mode. If there is no text to be rotated, the Page Hold Time can be selected.
- The Previous Page button at the bottom will take you to the previous page of the 'multiple page' template, if applicable.
- The Next Page button at the bottom will take you to the next page of the `multiple page' template, if applicable.
- The Add Page button at the bottom will add a new page to the 'multiple page' template at the current location. (For example, if looking at page 3 of 4 and the Add Page button is clicked, the new page will be placed after page 3. The new, blank page will be displayed, which would be page 4 of 5. The page that was page 4 will now be page 5.)
- The Remove Page button at the bottom will remove the page currently being looked at.
- The Save button at the bottom saves the Template to the file.

#### Strings

Selecting a String message causes the String editor to be displayed on the right.

| 🙀 Message Manager 📃 🗆 🗶                                                                                                    |                                                                                                    |  |
|----------------------------------------------------------------------------------------------------|----------------------------------------------------------------------------------------------------|--|
| <u>M</u> anager <u>H</u> elp                                                                                                    |                                                                                                    |  |
| Manager Help<br>Message Files<br>D:\Program Files\Adaptive M<br>D: Templates<br>D: Strings<br>D: Status<br>D: Status<br>D: S | Shift <number> is over!!   Character   Clore:   Message Attributes   Font:   Speed:   Image:   Node:   Rotate:   Speed:   Image:   Mode:   Rotate:   Speed:   Image:</number> |  |
| <b>▲</b>                                                                                                    |                                                                                                    |  |

- There is a large text box at the top of the String editor. Type the message to be displayed here. Variables can be created by surrounding the variable name with angle brackets. The variable's name is later used in calls to UpdateVariable (or UpdateVariableAdv).
- Color will change the color of any selected text in the text box.
- View Font Size only changes the size of the text in the editor. It has no effect on how the String Message is displayed on the marquee.
- The Attributes section defines attributes for the String as a whole. Check the marquee's documentation for an explanation of the attributes.
- Not all values are available for every model of Alpha signs. The utility displays all values that are available. Check the marquee's documentation for a list of which values are supported. Most marquees will use a default value if an unsupported value is specified.
- The Save button at the bottom saves the String to the file.

Selecting an Alarm message brings up the Alarm editor on the right.

• This is the same editor used by Strings is used for Alarms. All attributes work in the same manner.

• The only difference from Strings is that Alarms do NOT support variables. Text surrounded by angle brackets defines a variable in Strings. In Alarms the angle brackets are considered part of the message.

## METHODS

## AlarmAdd

Syntax:

Marquee.AlarmAdd

Remarks:

This method is used to add an alarm message to the Control's internal alarm queue. The method attempts to add the alarm specified by the **AlarmName** and **MessageFile** properties. A specified alarm can only be added to the queue once.

Alarms in the queue are cycled to the marquee in a round-robin manner. New alarms are added to the front of the queue.

Method returns a Boolean value indicating success or failure of the method.

See Also:

MessageFile, AlarmName properties.

#### AlarmAcknowledge

Syntax:

Marquee.AlarmAcknowledge

Remarks:

This method is used to remove an alarm message from the Control's internal alarm queue. The method attempts to remove the alarm specified by the **AlarmName** and **MessageFile** properties.

If the alarm removal empties the internal alarm queue, and Alarm mode was entered implicitly, the Control will attempt to revert to the saved mode. See section on Alarm mode in User's guide.

Method returns a Boolean value indicating success or failure of the method.

See Also:

MessageFile, AlarmName properties.

#### AlarmAcknowledgeAll

Syntax:

Marquee.AlarmAcknowledgeAll

Remarks:

This method is used to remove all alarm messages from the Control's internal alarm queue. It is equivalent to calling **AlarmAcknowledge** for all alarms in the queue.

Method returns a Boolean value indicating success or failure of the method.

#### ChangeMode

Syntax:

Marquee.ChangeMode(NewMode)

#### Parameters:

NewMode – String

Indicates new mode. Modes can be referenced either by name or number. Possible values:

Template Mode:"Template" or "0"String Mode:"String" or "1"Alarm Mode:"Alarm" or "2"

#### Remarks:

This method is used to change the internal state of the Control. Calling **ChangeMode** attempts to load the message specified by the File and Name properties of the specified mode.

For example, calling **ChangeMode**("1") will attempt to change to string mode and display the string specified by **StringName** and **MessageFile**.

Note that **ChangeMode** is also used to change the message displayed without changing modes. If the Control is in String mode, a subsequent call to **ChangeMode** ("string") will simply change the String displayed.

Method returns a Boolean value indicating success or failure of the method.

#### Clear

#### Syntax:

Marquee.Clear

#### Remarks:

This method clears the marquee display, and erases the values of all variables stored in the marquee's memory.

Does not rewrite the internal memory configuration table of the marquee.

Method returns a Boolean value indicating success or failure of the method.

#### GetSocketState

Syntax:

Marquee.GetSocketState

Remarks:

This method will return a String containing the current state of the socket connection. The states that might be seen are: Closed [0] Closing [8] Connected [7] Connecting [6] Connection Pending [3] Error [9] HostResolved [5] Listening [2] Resolving Host [4] Unknown [#] (where # would be the number returned by the Winsock control)

#### Initialize

Syntax:

Marquee.Initialize(VariableSize)

#### Parameters:

VariableSize – Optional Integer

Specifies the size of the string files created in the marquee's memory. Default size (if parameter is omitted) is 32 bytes.

#### Remarks:

Method (or the **InitializeAdv** method) must be called prior to calling any other method of the Control.

Method creates the permanent socket connection with the marquee, if LAN connection is specified. The memory configuration table is then sent to the marquee. Configuration consists of 64 string files and one text file. Size of the string files is determined by the *VariableSize* parameter. Any remaining memory is assigned to the single text file.

Method returns a Boolean value indicating success or failure of the method.

#### InitializeAdv

#### Syntax:

Marquee.InitializeAdv(VariableSize, OpenCloseIPPort)

#### Parameters:

VariableSize - Optional Integer

Specifies the size of the string files created in the marquee's memory. Default size (if parameter is omitted) is 32 bytes.

#### *OpenCloseIPPort* – Optional Boolean (True or False)

Specifies whether the socket connection should be opened and closed for each transmission or whether a permanent socket connection should be established. Default value is False.

#### Remarks:

Method (or the **Initialize** method) must be called prior to calling any other method of the Control.

If True is passed for the OpenCloseIPPort parameter and the LAN connection is specified, the control will open and close the socket connection for every transmission (similar to how the serial connection works.) If False is passed for the OpenCloseIPPort parameter (or the parameter is omitted) and the LAN connection is specified, this method creates a permanent socket connection with the marquee. The memory configuration table is then sent to the marquee. Configuration consists of 64 string files and one text file. Size of

the string files is determined by the *VariableSize* parameter. Any remaining memory is assigned to the single text file.

Method returns a Boolean value indicating success or failure of the method.

#### QuickDisplay

#### Syntax:

Marquee.QuickDisplay(Text, Color, Font, Mode, Special, Position)

#### Parameters:

 Text - String The text to be displayed.
 Color - Optional String The color to use when displaying Text. Must be one of: "AutoColor" - default if Color is unspecified

"AutoColor" – default if *Color* is unspecified "Red" "Green" "Amber" "DimRed" "DimGreen" "Brown" "Orange" "Yellow" "Rainbow1" "Rainbow2" "Mix"

Font – Optional String

The font to use when displaying *Text*. Must be one of:

"S5" "S7" – default if *Font* is unspecified

"F7"

"S10"

"FFULL" "SFULL"

Note: Values are of the form "S(tandard) | F(ancy)" followed by the height.

#### *Mode* – Optional String

The mode in which to display *Text*. Must be one of:

"Rotate" "Hold" "Flash" "RollUp" "RollDown" "RollLeft" "RollRight" "WipeUp" "WipeDown" "WipeLeft" "WipeRight" "Scroll"

```
"AutoMode" – default if Mode and Special is unspecified
"RollIn"
"RollOut"
"WipeIn"
"WipeOut"
"CompressedRotate"
```

Note: see marquee documentation for description of each.

Special – Optional String

The special mode in which to display *Text. Special* overrides *Mode* if both are specified. Must be one of: "Twinkle" "Sparkle" "Snow" "Interlock" "Switch" "Slide" "Spray" "Starburst" Note: see marguee documentation for description of each.

Position – Optional String The position at which to display *Text.* Must be one of: "Top" "Middle" "Bottom" "Fill"

Remarks:

Method displays the message defined by its parameters, IF POSSIBLE. Not all marquees are capable of all listed colors, modes, and fonts. Certain positions do not allow certain fonts, etc. The marquee will usually use a default value if the specified option or combination is invalid. The defaults shown above are the <u>Control's</u> defaults. These defaults will be sent when a parameter is not specified.

Using **QuickDisplay** does not change the Control's state. A subsequent call to **ChangeMode** will return the marquee to the mode used before **QuickDisplay**, provided none of the properties have been changed.

Method returns a Boolean value indicating success or failure of the method.

#### ResetBoard - Boolean

Syntax:

Marquee.ResetBoard

Remarks:

Method causes the marquee to run through its startup diagnostic sequence (soft reset.) The soft reset does not clear the marquee's memory.

This method has no affect on the Control or its internal data.

Method returns a Boolean value indicating success or failure of the method.

#### ResetCommunication - Boolean

#### Syntax:

Marquee.ResetCommunication

#### Remarks:

In Serial mode, the method closes the COM port if it was stranded open.

In TCP/IP mode, the method closes the socket connection and attempts to re-establish the socket connection.

Method returns a Boolean value indicating success or failure of the method.

#### **UpdateVariable**

#### Syntax:

Marquee.UpdateVariable(Name, Value)

#### Parameters:

Name – String The name of the variable to be updated. Value – String The value to be displayed.

#### Remarks:

Method causes the Control to look through the list of available variables for the current message. If *Name* is found, *Value* is sent to the marquee. If *Value* is longer than the variable's defined length, *Value* is truncated. If *Value* is shorter, it is left aligned in the defined space.

Method returns a boolean value indicating success or failure of the method.

#### UpdateVariableAdv

Syntax:

Marquee.UpdateVariableAdv(Name, Value, Color, Flash)

#### Parameters:

Name – String

The name of the variable to be updated.

Value - String

The value to be displayed.

Color – String

Optional. Determines the variable's color. If omitted, variable's color is determined by the message. Possible values:

"AutoColor" "Red" "Green" "Amber" "DimRed" "DimGreen"

```
"Brown"

"Orange"

"Yellow"

"Rainbow1"

"Rainbow2"

"Mix"

Flash – Byte [0 - 1]

Optional. Causes variable to flash. If omitted, variable does not flash.

0 - Off (no Flash)

1 - On (Flash)
```

Remarks:

Method causes the Control to look through the list of available variables for the current message. If *Name* is found, *Value* is sent to the marquee.

If *Value* is longer than the variable's defined length, *Value* is truncated. If *Value* is shorter, it is left aligned in the defined space.

Since flashing only occurs while the message is stationary on the marquee, *Flash* is dependent on the mode and speed of the message that contains the variable. If the optional rotating text is used on the "multiple page" template, the flash will not be seen on the marquee.

If *Color* is omitted, the variable is displayed in the color defined by the message.

Method returns a boolean value indicating success or failure of the method.

## PROPERTIES

#### AlarmName

| Туре: | String |
|-------|--------|
| rype: | String |

Availability: Run-time only

Remarks:

Name of alarm to look for in the specified message file. Used in conjunction with **MessageFile**. This property should be set before a call to **AlarmAdd**, **AlarmAcknowledge**, or a call to **ChangeMode** that changes to Alarm mode.

#### MarqueeAddress

Type: String (length of 2): Hexadecimal value.

Availability: Design-time & Run-time

#### Remarks:

Specifies the internal address of the marquee. Can be used to route a message to a specific marquee.

#### MarqueeConnectMode

Type: Byte [0 – 2] 0 – Serial Connection 1 – LAN Connection

2 - Simulate

#### Availability: Design-time only

#### Remarks:

Specifies the means for connecting to the marquee. Serial Connections are established and relinquished as needed. LAN Connections are established and relinquished upon Control initialization and termination (unless the **InitializeAdv** method was used to tell the Control to open and close the socket connection on every transmission). Simulate opens the AlphaNET simulator (alphasim.exe) and displays any messages sent in it.

#### MarqueeLogFile

Type: String

Availability: Design-time & Run-time

#### Remarks:

Specifies the file and path to log errors to. Any method which returns FALSE will write an error message to this file, if it is specified.

#### MarqueeType

| Туре: | Byte: | [0]<br>0 – Alpha |
|-------|-------|------------------|
|       |       |                  |

Availability: Design-time only

#### Remarks:

Reserved for future use.

#### MessageFile

Type: String

Availability: Design-time & Run-time

#### Remarks:

Message file to access when looking for a given message. Used in conjunction with **TemplateName**, **StringName**, **AlarmName**. Can be changed at runtime to allow multiple files to be used.

Can be set initially on the 'General' property page. If all template messages are contained in one file and the property is set at design time, this property need not be used at all in code.

#### NetworkAddress

Type: String

Availability: Design-time only

#### Remarks:

Network address where LAN adapter resides. Can be an IP address, or network name, provided that the local computer can resolve it.

| Netw   | <b>orkPort</b><br>Type: | Integer: [0 – 32767]                                                                                            |
|--------|-------------------------|----------------------------------------------------------------------------------------------------|
|        | Availability:           | Design-time only                                                                                                |
|        | Remarks:<br>Port a      | at which to open socket connection with LAN adapter.                                                            |
| Serial | ComPort                 |                                                                                                    |
|        | Туре:                   | Byte: [1-16]                                                                                                    |
|        | Availability:           | Design-time only                                                                                                |
|        | Remarks:<br>COM         | port to use for serial communication.                                                                           |
| Serial | BaudRate                |                                                                                                    |
|        | Туре:                   | Long: [100, 300, 600, 1200, 2400, 4800, 9600, 14400, 19200, 28800, 38400, 56000, 57600, 115200, 128000, 256000] |
|        | Availability:           | Design-time only                                                                                                |
|        | Remarks:<br>Baud        | rate to at which to open COM port.                                                                              |
| Serial | Parity                  |                                                                                                    |
|        | Туре:                   | String ["None", "Even", "Odd", "Mark", "Space"]                                                                 |
|        | Availability:           | Design-time only                                                                                                |
|        | Remarks:<br>Parity      | used when opening COM port.                                                                                     |
| Serial | DataBits                |                                                                                                    |
| Jena   | Туре:                   | Byte: [4, 5, 6, 7, 8]                                                                                           |
|        | Availability:           | Design-time only                                                                                                |
|        | Remarks:<br>Data        | bits used for COM port.                                                                                         |
| Serial | StonBits                |                                                                                                    |
| Seria  | Туре:                   | Byte: [1, 2]                                                                                                    |
|        | Availability:           | Design-time only                                                                                                |
|        | Remarks:<br>Stop        | bits used for COM port.                                                                                         |
| String | Name                    |                                                                                                    |
| -      | Type:                   | String                                                                                                    |

Availability: Design-time & Run-time

Remarks:

Name of string to look for in the specified message file. Used in conjunction with **MessageFile**. This property should be set before a call to **ChangeMode** that changes to String mode.

### TemplateName

Type: String

Availability: Design-time & Run-time

Remarks:

Name of template to look for in the specified message file. Used in conjunction with **MessageFile**. This property should be set before a call to **ChangeMode** that changes to Template mode.